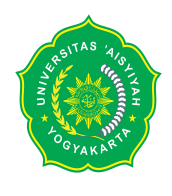

#### PROSEDUR PENDAFTARAN YUDISIUM DAN WISUDA PERIODE SEMSTER GENAP TA 2015-2016 UNIVERSITAS 'ASYIYAH YOGYAKARTA

1. Mahasiswa melakukan login di SIM mahasiswa dan melakukan klik di MENU "YUDISIUM - WISUDA"

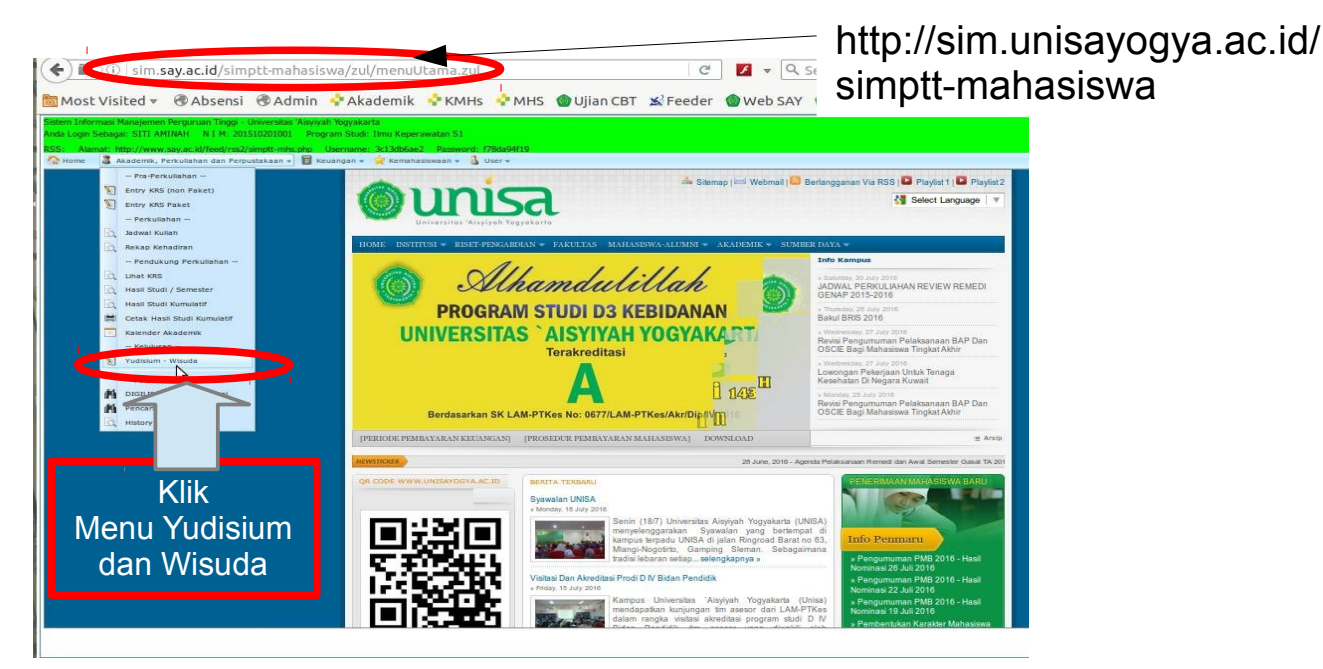

2. Proses Pendaftaran Yudisium

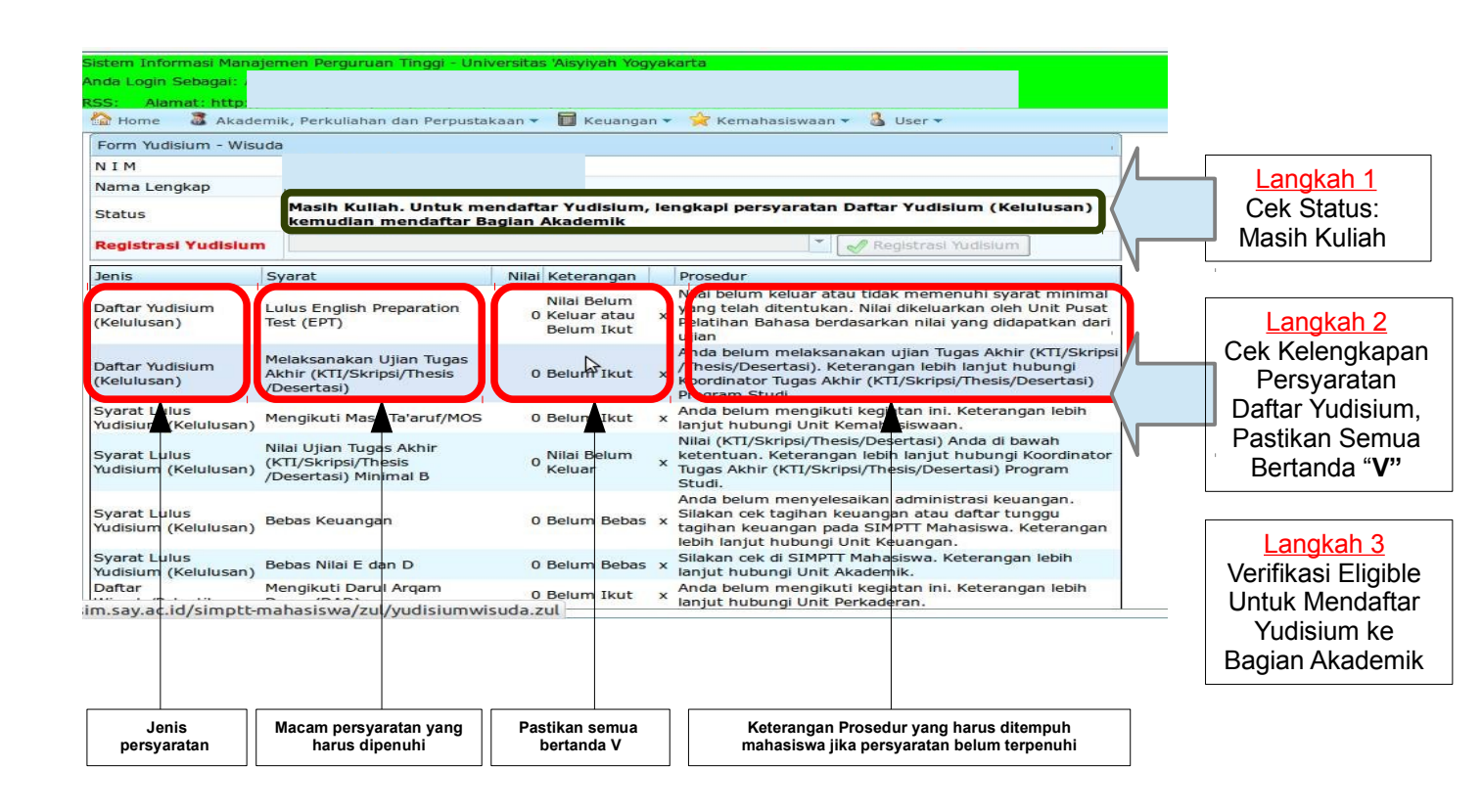

### 3. PROSES KELENGKAPAN PERSYARATAN LULUS YUDISIUM

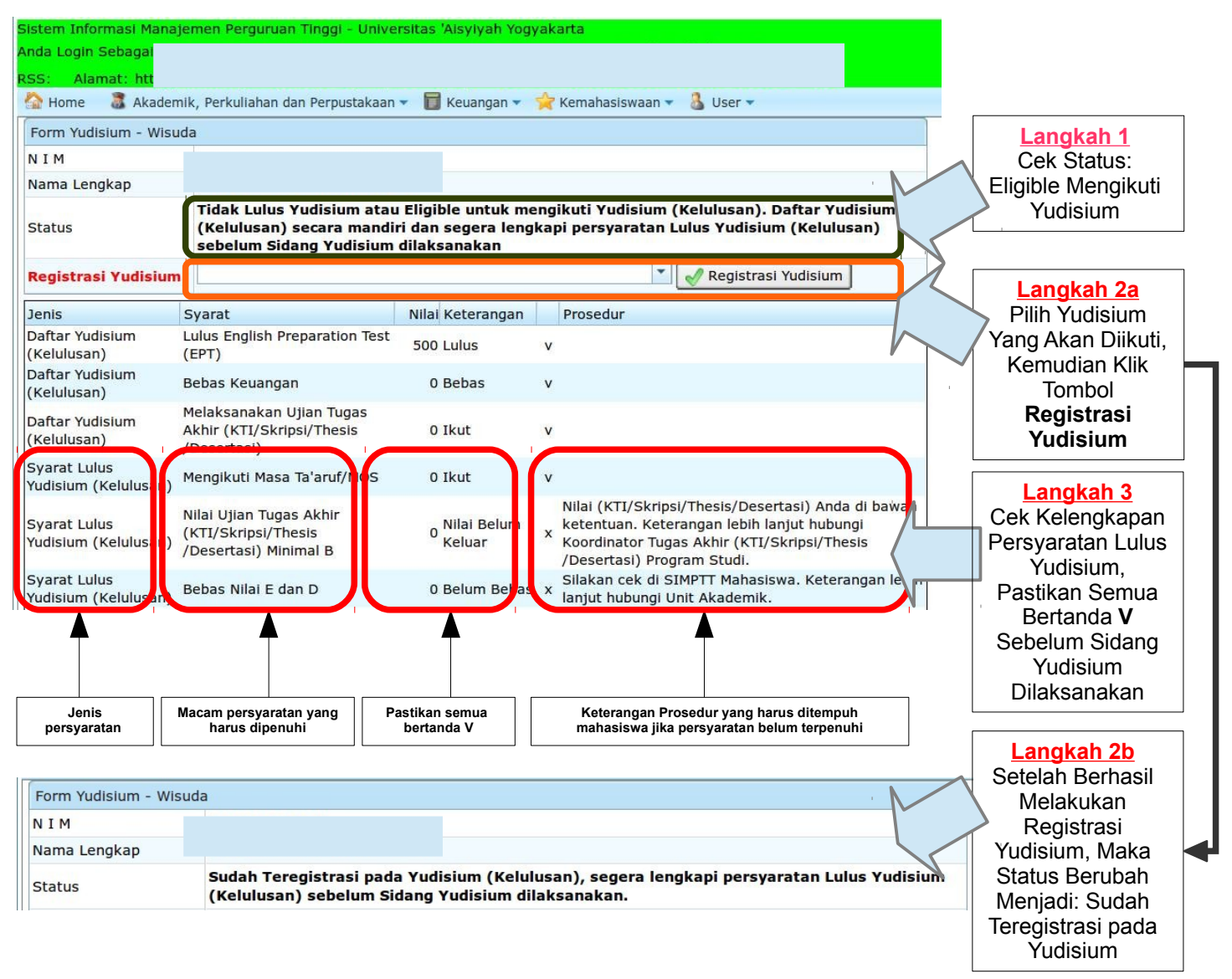

## Langkah 4

Mahasiswa Menunggu pengumuman hasil Sidang Yudisium sesuai dengan jadwal yang telah ditentukan dari Web :

## akademik.unisayogya.ac.id

Kemudian mempersiapkan untuk mendaftar Wisuda Online

| Form Yudisium - W | isuda                                                                          |            |                   |
|-------------------|--------------------------------------------------------------------------------|------------|-------------------|
| NIM               |                                                                                | · .        |                   |
| Nama Lengkap      |                                                                                |            | Longkoh F         |
| Status            | Selamat !! Anda Lulus Yudisium (Kelulusan) dan Eligible untuk mengikuti Wisuda | 7          | Cok Stotucy Lulur |
|                   |                                                                                | <b>-</b> / | Yudisium          |

# **B. Persyaratan Wisuda**

| stem Informasi Man<br>nda Login Sebagai:<br>SS: Alamat: http: | ajemen Perguruan Tinggi - Univer<br> <br>//www.say.ac.id/feed/rss2/simptt-     | rsitas 'Aisyiyah Yog<br>NIM: 2<br>mhs.php Usern | yakarta<br>Program Studi: I<br>ame: 14ef451267 Password: f1577dcf76                                                                                    |
|---------------------------------------------------------------|--------------------------------------------------------------------------------|-------------------------------------------------|----------------------------------------------------------------------------------------------------|
| Home 🕈 Akad                                                   | lemik, Perkuliahan dan Perpustaka                                              | an 👻 <u>च</u> Keuanga                           | n 🗙 🛠 Kemahasiswaan 🗙 🔱 User 🛪                                                                                                    |
| Daftar<br>Wisuda/Pelantikan                                   | Mengikuti Darul Arqam<br>Dasar (DAD)                                           | 0 Belum Ikut                                    | × Anda belum mengikuti kegiatan ini. Keterangan lebih<br>lanjut hubungi Unit Perkaderan.                                                               |
| oaftar<br>Wisuda/Pelantikan                                   | Mengikuti Baitul Arqam<br>Purna (BAP)                                          | 0 Belum Ikut                                    | Anda belum mengikuti kegiatan ini. Keterangan lebih<br>x anjut hubungi Unit Perkaderan.                                                                |
| Daftar<br>Wisuda/Pelantikan                                   | Lulus Baca Tulis<br>Qur'an/OSCIE                                               | Nilai Belum<br>0 Keluar atau<br>Belum Ikut      | Anda belum lulus dari kegiatan ini. Keterangan lebih<br>x lanjut hubungi Unit Perkaderan.                                                              |
| Daftar<br>Wisuda/Pelantikan                                   | Bebas Pinjaman<br>Laboratorium                                                 | 0 Belum Bebas                                   | Anda masih memiliki pinjaman alat laboratorium.<br>x keterangan lebih lanjut hubungi Unit Laboratorium.                                                |
| Daftar<br>Wisuda/Pelantikan                                   | Bebas Pinjaman Pustaka                                                         | 0 Belum Bebas                                   | Anda masih memiliki pinjaman pustaka. Silakan cek<br>x daftar buku pinjaman di SIMPTT Mahasiswa. Keterangan<br>lebih lanjut hubungi Unit Perpustakaan. |
| Daftar<br>Wisuda/Pelantikan                                   | Mengumpulkan Hardcopy<br>Hasil Tugas Akhir Yang<br>Sudah Direvisi dan Disahkan | 0 Belum Ikut                                    | Anda belum mengumpulkan Hardcopy Hasil Tugas Akhir<br>Yang Sudah Direvisi dan Disahkan ke Unit Perpustakaan.                                           |
| Daftar<br>Wisuda/Pelantikan /                                 | Mengumpulkan Softcopy<br>Hasil Tugas Akhir Yang<br>Sudah Direvisi dan Disahkan | 0 Belum Ikut                                    | Anda belum mengumpulkan Softcopy Hasil Tugas Akhir<br>X Yang Sudah Direvisi dan Disahkan ke Unit Perpustakaan.                                         |
| Daftar<br>Wisuda/Pelantikan                                   | Bebas Pinjaman Alat Kampus                                                     | 0 Belum Bebas                                   | x Anda masih memiliki pinjaman alat kampus. Keterangan lebih lanjut hubungi Unit Kerumah-tanggan.                                                      |
| Legenda; V : memen                                            | uhi syarat x : belum memenuhi s                                                | yarat                                           |                                                                                                    |

Jenis persyaratan Yudisium Tanda bila sudah memnuhi / belum memenuhi persyaratan